## 北京师范大学英文学术文章润色服务项目 稿件提交操作指南

1、点击进入北京师范大学 Springer Nature Author Services 专属服务链接 <u>https://secure.authorservices.springernature.com/c/BNU2024</u>,点击"在此创建一个账户"注册 并登录账户。

Please create and login your account via your organization link

(https://secure.authorservices.springernature.com/c/BNU2024).

| SPRINGER NATURE |           |                      | English <sup>1</sup> | 中文 联系我们 | ] ▲登录/注册 ✔ |
|-----------------|-----------|----------------------|----------------------|---------|------------|
| Author Services | 服务        | 內容 服务价格              | 各关于我们                | 常见问题    | 创建订单       |
|                 | 登录您的则     | <b>长户</b><br>此创建一个账户 |                      |         |            |
|                 | 登录您的社交    | 账号                   |                      |         |            |
|                 |           | ORCID                |                      |         |            |
|                 | 或者登录您的电子曲 | 『箱及密码                |                      |         |            |
| 由β箱*            |           |                      |                      |         |            |
| 密码*             |           |                      |                      |         |            |
|                 |           |                      | ۲                    |         |            |
|                 |           | <del></del>          | 登录                   |         |            |
|                 |           | 安                    | 米密码复位?               |         |            |

2、登录账号后,点击右上角"个人账户"并前往"我的订单",查看页面下方"团体折扣"栏中是否已成功绑定优惠码链接 <u>https://secure.authorservices.springernature.com/c/BNU2024</u>,如未绑定,可在团体折扣码栏中输入 BNU2024 并绑定。

Go to "My orders" page to make sure your account has joined the group. Alternatively, you could enter the Group Code BNU2024 manually to join the group.

| Springer Nature<br>Author Services                                                                              | 服务内容 肌                                            | English 中文   藍<br>服务价格 关于我们 常见的 | <ul> <li>系我们   ▲ 您好 / ▲ へ     <li>我的订单</li> <li>我的账单     <li>我的账户</li> <li>(仕 再 类)</li> </li></li></ul> |
|----------------------------------------------------------------------------------------------------|---------------------------------------------------|---------------------------------|----------------------------------------------------------------------------------------------------|
| 我的订单                                                                                                    |                                                   |                                 | NAS 银行<br>推荐给同事<br>退出                                                                                   |
|                                                                                                    | 您的搜索没有返回任何结果<br>提 <sub>交文稿</sub> >                |                                 |                                                                                                    |
|                                                                                                    |                                                   |                                 |                                                                                                    |
| ◆推荐奖励 分享此链接推荐他人使用SNAS的服务,被推荐人的第一个订单将自动获得262元的折扣。在他们的订单完成后,您将获得262元的积分。 ▶ http://secure.authorservices 复制 查看我的推荐 | ☆ 请输入团队优惠代码<br>如果您有团体优惠代码,请在这里编<br>代码。 BNU2024 提交 | 俞入该                             |                                                                                                    |

3、点击"提交稿件"进入稿件提交页面,选择"文件类型",点击"上传文档"后将需要润色的稿件上传到平台,点击"下一步"。

Click "Submit Manuscript" and select "Manuscript Type", then click "Upload File" to upload the document for editing.

| SPRING      | ernature<br>hor S                                | ervices                                              | 6                             | 服务内容                           | 服务价格                                                                                         | English 中文   联系到<br>关于我们 常见问题             | ◎」▲   |
|-------------|--------------------------------------------------|------------------------------------------------------|-------------------------------|--------------------------------|----------------------------------------------------------------------------------------------|-------------------------------------------|-------|
| <del></del> | È                                                | 文稿服务                                                 | 其他服务                          | ij₩i                           | 印度                                                                                           | 付款详情                                      | 订单已完成 |
| *           | 您的文件<br>了解您的文件类都<br>您的文件<br>上传文件以查看書<br>见文件包括文稿、 | <b>类型</b><br>型有助于我们为您推荐名<br>基于您文件类型、字数和<br>图表和经费申请书。 | 动药的服务。<br>中研究领域的定制价格<br>重着您的文 | 和服务。常<br><b>、一步</b><br>稿可选择的服务 | <ul> <li>科研手稿</li> <li>经费申请</li> <li>毕业论文</li> <li>研究推广</li> <li>将您</li> <li>我会在稍</li> </ul> | 书<br><b>上传文档</b><br>的文件拖放至 % 处<br>后上传我的文档 |       |

4、点击"确认"稿件字数后,选择论文语言润色服务银牌或金牌,点击"下一步"。

Confirm the word count of the manuscript and select the corresponding silver or gold editing services.

| Springer NATURE<br>Author Services                            |   |              | English 中文   <u>联系我们</u>   鲁 |      |             |       |      |      |    |       |
|---------------------------------------------------------------|---|--------------|------------------------------|------|-------------|-------|------|------|----|-------|
|                                                               |   | 服            | 务内容                          | 服务   | 价格          | 关于我们常 | 常见问题 | 创建订单 |    |       |
| <i>π</i> s                                                    | â | 文稿服务         | 其他服务                         | 6    | 订单详         | 86.Q  |      | 付款详情 |    | 订单已完成 |
|                                                               |   |              |                              |      |             |       |      |      |    |       |
| 您的原稿<br>我们需要根据您填写的文件信息为您推荐相关的服务。如果您要选择翻译服务,请在"原稿语言"选项下选择"中文"。 |   |              |                              | 原稿语言 | i: <b>*</b> | 英语    |      |      | ~  |       |
| 我们需要根据您填写的又件信息为您推荐相关的<br>服务。如果您要选择翻译服务,请在"原稿语<br>言"选项下选择"中文"。 |   | E存怕大时<br>原稿语 |                              | 字数   | t:*         | 5814  |      |      |    |       |
|                                                               |   |              |                              |      |             |       | 您的文稿 | 字数   |    |       |
|                                                               |   |              |                              |      |             |       |      |      | 确认 |       |
|                                                               |   |              |                              | 下一岁  | e<br>e      |       |      |      |    |       |
|                                                               |   |              |                              | 或返回上 | 一页          |       |      |      |    |       |

5、可在此页面提交其他参考文件,输入文章标题并选择稿件润色的英文风格。右侧是订 单详细信息,包括字数、费用和预计返稿时间。点击"下一步"付款明细。

Upload other documents for reference if any, enter the manuscript title and select the language style. The order details will be listed on the right side of the interface.

| SPRINGER NATURE                                                                                                    | English 中文   联系我们   🛔                                                 |
|----------------------------------------------------------------------------------------------------|-----------------------------------------------------------------------|
| Author Services R\$PAPA R\$PAPA | 关于我们常见问题 创建订单                                                         |
| <b>8</b><br><b>您对此订单是否还有其他要求或想法</b><br>您提供的以下信息将有助于我们的专家更清楚了解您的目标并且帮助您实现目标                                                                                                    | 新的江南                                                                  |
|                                                                                                    | 半口的死                                                                  |
| 上传您的文稿                                                                                                    | DISCOUNTS                                                             |
| 您的手稿文件                                                                                                    | 群组: BNU2024 10%                                                       |
| 接受的文件格式: doc, docx, odt, ppt, pptx, rtf, shw, txt, xls, xlsx                                                                                                    | 您有0个折扣代码可用!                                                           |
| 法保立件 武孝 核文件拖抽到出版                                                                                                    | ▲ 应用折扣代码                                                              |
|                                                                                                    | 你的文稿                                                                  |
| AJE-Sample-for-Testing_no editing.docx                                                                                                    | A IF Sample for Testing no editing docy                               |
| 即除                                                                                                    | 字数: 5814                                                              |
|                                                                                                    | 原稿语言: English                                                         |
| 您是否有其他文件可供我们参考? (我们不会对这些文件进行编辑)<br>是百                                                                                                    | 您的服务项目                                                                |
|                                                                                                    | 论文语言润色服务银牌 ¥2,580.70                                                  |
| 手稿细节                                                                                                    | 预计完成时间                                                                |
|                                                                                                    | 2024年09月10日 13:00                                                     |
|                                                                                                    | <ul> <li>额外支付 ¥897.35 以在 2024年09月05</li> <li>日 13:00 得到此订单</li> </ul> |
| 在订单完成后,您将可以自行修改编辑证书的文章标题和作者姓名。                                                                                                    | TOTALS                                                                |
| 英文风格                                                                                                    | 小计 ¥2,580.70                                                          |
|                                                                                                    | 群组 _¥258.07                                                           |
| 请选择您将投稿的期刊所要求的英文类型,如果期刊没有特殊英文风格要求,可任选其一                                                                                                    | 订单总额 ¥2,322.63                                                        |
|                                                                                                    |                                                                       |
| 可选问题                                                                                                    |                                                                       |
| 我们抱根据你的论文内容来确定研究领域 如果你愿意提供论文关键词 清输λ存下面的对话框                                                                                                    |                                                                       |

6、进入付款页面后,点击使用"代金券",并输入北师大国际处管理员老师分发的代金券 码后,点击"下一步"完成支付。

Enter the Payment interface and use "Voucher Code" which has been distributed by the BNU administrator for order submission.

| PRINGERNATURE                   |                             |                                        | English 中文   <u>联系我们</u>   &       |             |  |  |
|---------------------------------|-----------------------------|----------------------------------------|------------------------------------|-------------|--|--|
| Author Ser                      | vices                       | 服务内容 服务价格                              | 关于我们 常见问题                          | 创建订单        |  |  |
| 开始 文章                           | 高服务 其他服务                    | 订单详细信息                                 | 付款详情                               | 订单已完成       |  |  |
|                                 |                             |                                        |                                    |             |  |  |
| <b>付款并下订单</b><br>我们提供多种安全的支     | <b>单</b><br>付选项,让您更加灵活和方便地进 | 行支付。                                   | 我的订单                               | i.          |  |  |
| 付款方式                            |                             |                                        | DISCOUNTS                          |             |  |  |
|                                 |                             |                                        | 群组: BNU2024                        | 10%         |  |  |
| 如果您持有您学校或机构的代金                  | 您有0个折扣代码可用!                 |                                        |                                    |             |  |  |
| 11.10 77-11 <b>0</b> -1         | 代带在热心                       |                                        |                                    |             |  |  |
| 使用代金券                           |                             |                                        | 您的文稿                               |             |  |  |
| 改用其他付款方式                        |                             | AJE-Sample-for-Testing_no editing.docx |                                    |             |  |  |
|                                 |                             |                                        | 原稿语言: Eng                          | 4<br>Ilish  |  |  |
| 您可以在成功支付订单后申请升身击阅读本文。           | 具税务友票。 如果您希望了解关于3           | 厌取税务发票的更多信息,请点                         | 您的服务项目                             |             |  |  |
| <b>银联在线支付</b><br>支持输入卡号付款、网银支付等 | 二维码支付<br>支持支付宝,微信,云闪付       | <b>单位转账</b><br>从银行账户直接支付               | 论文语言润色服务银牌                         | ¥2,580.70   |  |  |
|                                 |                             |                                        | 预计完成时间                             |             |  |  |
|                                 | 下一步                         |                                        | 2024年09月10日 13:00                  | 0004/200500 |  |  |
|                                 | 现在付款                        |                                        | 一 额外支付 ¥897.35 以在<br>日 13:00 得到此订单 | 2024年09月05  |  |  |

7、如有关于订单提交的任何问题,可以联系客服邮箱 <u>support@as.springernature.com</u>,我 们的客服会第一时间和您联系并帮您解决。

If you need our support on placing orders or checking order progress, please contact us at <a href="mailto:support@as.springernature.com">support@as.springernature.com</a>.